# **UM10945**

NTAG I<sup>2</sup>C plus Explorer Kit - Program and Debug Start-up

Rev. 2.1 — 19 June 2018 364321

User manual COMPANY PUBLIC

#### Document information

| Info     | Content                                                                                                    |
|----------|----------------------------------------------------------------------------------------------------|
| Keywords | NTAG I <sup>2</sup> C plus, Explorer Kit, Android, NFC tag, OM5569/NT322                                                                                                    |
| Abstract | This User Manual aims at describing the procedure how to flash firmware to OM5569/NT322E/ER Connected Tags Explorer Board and use Android application to check successful flashing. |

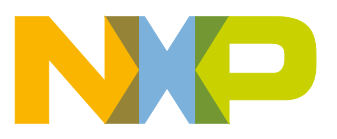

#### **Revision history**

| Rev | Date     | Description                          |
|-----|----------|--------------------------------------|
| 2.1 | 20180619 | Change from LPCXpresso to MCUXpresso |
| 2.0 | 20170206 | Completely reworked version          |
| 1.0 | 20160216 | First version                        |

# **Contact information**

For more information, please visit: <u>http://www.nxp.com</u>

UM10945

# 1. Object

NTAG I<sup>2</sup>C *plus* Explorer kit is an all-in-one demonstration and development resource to demonstrate the unique properties of the NTAG I<sup>2</sup>C *plus* tag chip. By including a full complement of hardware and software tools, users can not only investigate the capabilities of the chip through the various demonstrations, but also develop and test their own applications (additional LPC-Link2 debug probe<sup>1</sup> is required).

This User Manual explains how to upload new firmware using LPCLink2 to "Connected Tags Explorer Boards" Rev 2.0 (and up) and older version Rev G.

Technical aspects related to the IC functioning are beyond the scope of this document. In order to get further technical details please consult the dedicated Datasheet "NTAG I<sup>2</sup>C *plus*, NFC Forum Type 2 Tag compliant IC with I<sup>2</sup>C interface" (refer to [NTAGI2Cplus]).

The MCUXpresso IDE is the first NXP tools release with combined support for the NXP Kinetis and LPC parts.

MCUXpresso IDE is based on the Eclipse IDE and includes the industry standard ARM GNU toolchain. It brings developers an easy-to-use and unlimited code size development environment for NXP MCUs based on Cortex-M cores (LPC and Kinetis). This new IDE combines the best of the widely popular LPCXpresso and Kinetis Design Studio IDEs, providing a common platform for all NXP Cortex-M microcontrollers. With full-featured free (code size unlimited) and affordable professional editions, MCUXpresso IDE provides an intuitive and powerful interface with profiling, power measurement on supported boards, GNU tool integration and library, multicore capable debugger, trace functionality and more. MCUXpresso IDE debug connections support Freedom, Tower®, LPCXpresso and your custom development boards with industry- leading open-source and commercial debug probes including LPC-Link2, P&E and SEGGER.

# 2. Download and install latest MCUXpresso IDE

Download latest version from <u>MCUXpresso IDE Homepage</u>.

In this user manual all screenshots are taken from version v10.2.0\_759.

Installation guide and user manual may be downloaded from that page.

There is no activation process required for the use of MCUXpresso IDE, all features are available after installation.

# 3. Importing source files

As a first step, download of latest <u>firmware source files</u> from <u>NXP Explorer kit internet</u> <u>pages</u> is recommended.

<sup>1</sup> www.nxp.com/LPC-LINK2

<u>UM10</u>945

**UM10945** 

# 3.1 Create new workspace for new template.

| New                    |                                   | Alt+Shift+N >  | 🥭 🛷 🕶 📴 🛛        |                 | D= 01 = 14 (3. (5. (4) = 3) (4) (4) (5. (5) (4) (4) (4) (4) (4) (4) (4) (4) (4) (4                                                                                                    |
|------------------------|-----------------------------------|----------------|------------------|-----------------|----------------------------------------------------------------------------------------------------|
| Open<br>Open           | File<br>Projects from File System |                | mbol Viewer      | - 0             | ● Welcome 🛙                                                                                                    |
| Close                  |                                   | Ctrl+W         | E 🐼 🗄            | °₀ <b>■</b> • ⊽ |                                                                                                    |
| Close                  | All                               | Ctrl+Shift+W   |                  |                 |                                                                                                    |
| Save<br>Save           | As                                | Ctrl+S         |                  |                 |                                                                                                    |
| Save<br>Rever          | All<br>t                          | Ctrl+Shift+S   |                  |                 | To instal as DDC drough any and drog as DDC (p) that<br>Name<br>Drough DDC and DDC (p) that DDC (p) that DDC (p)                                                                                                    |
| Move<br>Renai<br>Refre | ne<br>sh                          | F2<br>F5       |                  |                 | 0 904/14/86.0001<br>10 904/14/86.0001<br>10 804/14/86.0001<br>10 804/14/86.0001<br>10 804/14/86.0001<br>10 804/14/86.0001<br>10 804/14/86.0001<br>10 904/14/86.0001<br>10 904/14/86.0000<br>10 904/14/86.0000<br>10 904/14/86.00000<br>10 904/14/86.000000000000000000000000000000000000 |
| Drint                  | ert Line Delimiters To            | Ctrl+D         |                  |                 | Distriction of the second second seco                                                                                                    |
| Impo                   | +                                 | CIII+P         |                  |                 | Weico                                                                                                    |
| Expor                  | t                                 | Alt. Enter     |                  |                 | MCUXpresso IDE provides an easy-to-use<br>Cortex®-M cores, including LPC and Kineti<br>editing, compiling, and debugging features                                                                                                    |
| Prope                  | nues                              | Alt+Enter      |                  |                 | multicore debugging, and integrated config                                                                                                    |
| 1 we                   | come [weicome page]               |                |                  |                 | required.                                                                                                    |
| Switc                  | h Workspace                       | •              | Other            |                 | Documentation                                                                                                    |
| Exit                   |                                   |                | ]                |                 | For information on how to get started with I<br>please consult the supplied MCUXpresso<br>Help -> MCUXpresso IDE User Guide                                                                                                    |
| Quickst                | art Panel 🕬 Global Variables      | (x)= Variables | Breakpoints 🗄 Ou | tline 🗖 🗖       | Further product documentation is provided<br># Help -> Help Contents                                                                                                    |
|                        | CUXpresso IDE - Qui               | ckstart Panel  |                  | Â               | The MCUXpresso IDE documentation is al                                                                                                    |
| NC                     | project selected                  |                |                  |                 | Help us improve MCI IX presso IDF                                                                                                    |

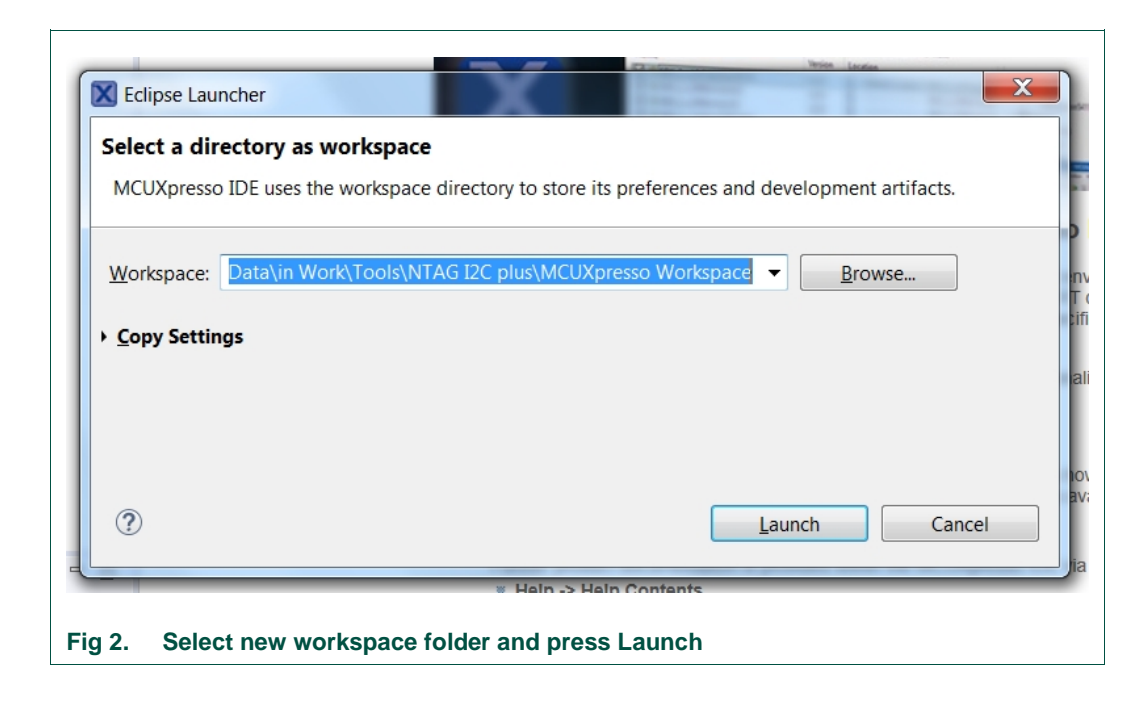

# 3.2 Import project

Select "File/Import", then "General/Existing Project into Workspace".

| Select<br>Create new proje             | cts from an archive file or dire                                                                          | ectory. |                |        |
|----------------------------------------|----------------------------------------------------------------------------------------------------|---------|----------------|--------|
| Select an import                       | vizard:                                                                                                   |         |                |        |
| type filter text                       |                                                                                                    |         |                |        |
| <ul> <li>▲ General</li> <li></li></ul> | File<br>Projects into Workspace<br>em<br>projects(s) from XML descripti<br>ices<br>from Folder or Archive | ion     |                |        |
| ?                                      | < <u>B</u> ack                                                                                            | Next >  | <u>F</u> inish | Cancel |

User manual

**COMPANY PUBLIC** 

364321

Click on "Browse" to the right of "Select Archive File" and select the Project .zip file. Click "Finnish", six (6) projects are now imported.

| Import Projects<br>Select a directory to search for existing Eclipse projects.                                                                                                    |                    |
|----------------------------------------------------------------------------------------------------|--------------------|
| Select root directory:                                                                                                    | B <u>r</u> owse    |
| Select <u>a</u> rchive file: W3647 Explorer Board firmware C Source files .zip                                                                                                    | B <u>r</u> owse    |
| Projects:                                                                                                    | <u>S</u> elect All |
| <ul> <li>NTAG_I2C_API (workspace_ntag_i2c_plus/NTAG_I2C_API/)</li> <li>NTAG_I2C_Explorer_Blink (workspace_ntag_i2c_plus/NTAG_I2C_Explorer_B</li> <li>NTAG_I2C_Explorer_BootLoader (workspace_ntag_i2c_plus/NTAG_I2C_Explorer_B</li> </ul> | Deselect All       |
| ▼ NTAG_I2C_Explorer_Demo (workspace_ntag_i2c_plus/NTAG_I2C_Explorer_<br>▼ nxp_lpcxpresso_11u24h_board_lib (workspace_ntag_i2c_plus/nxp_lpcxpres                                                                                           |                    |
|                                                                                                    |                    |
| Options<br>✓ Search for nested projects<br>✓ Copy projects into workspace<br>Hide projects that already exist in the workspace                                                                                                    |                    |
| Working sets                                                                                                    |                    |
| Add project to working sets                                                                                                    | Ne <u>w</u>        |
| Working sets:                                                                                                    | S <u>e</u> lect    |
|                                                                                                    |                    |
|                                                                                                    | Cancel             |

# 4. Programming (flashing) Explorer Board

- 1. Connect the LPCLink2 with the Explorer Board using the 10-pin flat cable
- 2. Place the **JP2 Jumper** as shown on the picture to power Explorer Board from LPCLink2
- 3. Connect the LPCLink2 to your Computer via **USB** while **pressing ISP button** on Explorer Board

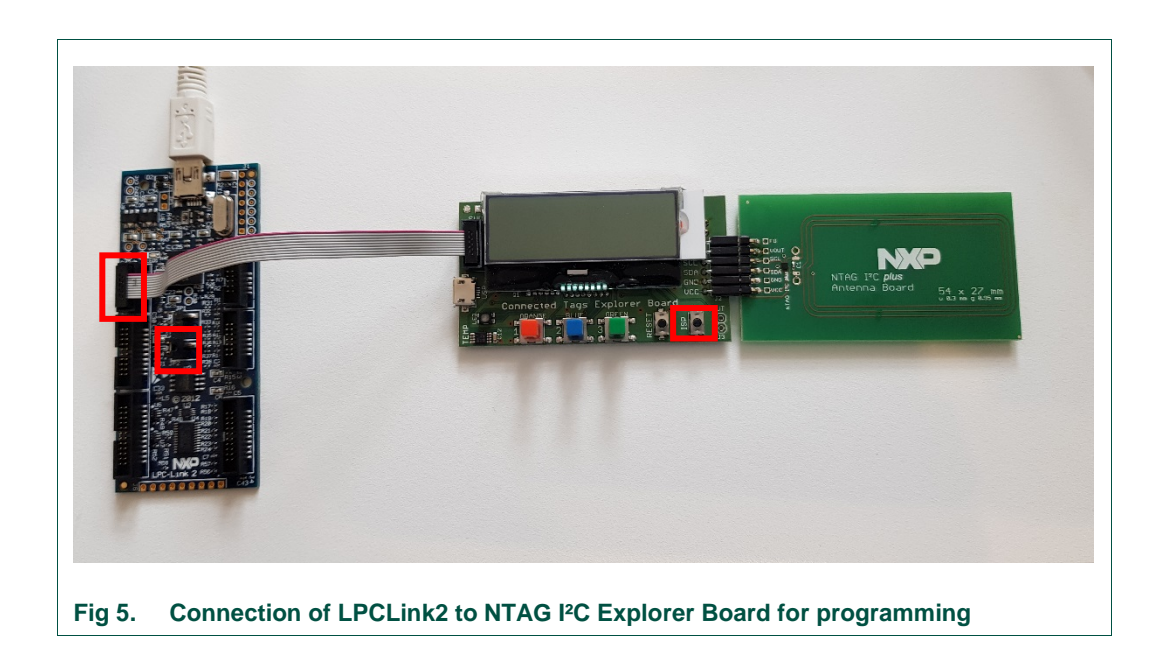

#### 4.1 NTAG I<sup>2</sup>C *plus* Explorer board firmware structure

As described in [UM10966], the firmware which runs on the NTAG I<sup>2</sup>C *plus* Explorer board, is flashed during the production of the board and supports the demonstration functionality of the hardware. The delivered NTAG I<sup>2</sup>C *plus* Explorer board firmware consists of three applications:

- NTAG\_I2C\_Explorer\_Bootloader: This project implements the secondary bootloader application. It is flashed at on-chip memory address starting at 0x0000 0000 and it is the first application to be executed after the MCU boots. This application has three functions:
  - o Jump to the start memory of the user application.
  - o Enter into "flashing mode" functionality.
  - Enter into "USB mode" (Peek and Poke).
- NTAG\_I2C\_Explorer\_Demo: This project implements the logic supporting the Android / Windows demonstration applications. It is flashed at on-chip flash

memory starting at 0x0000 4000 address and it is executed after the bootloader jumps to the application start address.

 NTAG\_I2C\_Explorer\_Blink: This is a sample project that sets into blinking mode the NTAG\_I2C Explorer board as soon as the RF field is detected. It is flashed at on-chip flash memory starting at 0x0000 4000 address and it is executed after the bootloader jumps to the application start address. This application is provided to illustrate the NFC flashing functionality and its binary image is provided embedded by default into the Android app (see Section 4.5 in [UM10966]).

#### 4.2 Flash BOOTLOADER

Select the Project "NTAG\_I2C\_Explorer\_Bootloader" (1) and click on "Program Flash" (2).

| 9 - 🗟 🐚 - 🗞 - 📓 🖉 🌣 🎋 - O - 💁 - 🕭 🛷                                                                                                    | - 8 8 7 8 - 5         | 🔌 🕩 🖬 😹 🕫 🗇 🕷 🗰 🛍 🖷 | R. R. R. 🗣 🕹 🔗 📕 🎭                                                                                                    |
|----------------------------------------------------------------------------------------------------|-----------------------|---------------------|----------------------------------------------------------------------------------------------------|
| Project Explorer №<br>Repiper State State | er □ □<br>③ ⊕ ∲ Ø ▼ ▼ | Welcome             | Cull flant Tool<br>Pages/registered.h<br>Pages/registered.h<br>Pages/reg |
| Quickstart Panel 🕬- Global Variables 🔅 Variables 💁 Breakpoints                                                                                                    | 🗄 Outline 🗧 🗖         | Further p<br># Help | oroduct documentation is provided v<br>-> Help Contents                                                                                                    |
| MCUXpresso IDE - Ouickstart Panel                                                                                                    | <u></u>               | The MCI             | JXpresso IDE documentation is als                                                                                                    |

Check if the right target is selected LPC11xx (NXP LPC11U24/401) as shown on Fig 7. If not, please see <u>Troubleshoot</u> section.

Click "Workspace..." and search for latest built binary file (.axf). File is located in workspace folder you created in step 3.1 (Fig 2), in "Release" folder. Press "OK".

Г

#### NTAG I<sup>2</sup>C plus Explorer Kit - Program and Debug Start-up

| Program f                                      | ile into flash: NTAG_I2C_Explorer_BootLoader.axf                                                              |
|------------------------------------------------|----------------------------------------------------------------------------------------------------|
| rget: LPC11U24/401                             |                                                                                                    |
| Probe Options                                  |                                                                                                    |
| Probe specific options                         |                                                                                                    |
| Connect script                                 | ▼ Workspace File Syste                                                                                        |
| Reset Handling                                 | Default                                                                                                    |
| Flash Reset Handling                           | Default                                                                                                    |
| Use JTAG Interface                             | Reset the target on connection                                                                                |
| Target Operations<br>Select the target flash o | peration to perform                                                                                           |
| Program Erase                                  |                                                                                                    |
| Actions<br>Select the action to p              | verform                                                                                                    |
| Program                                        | Program (mass erase first)                                                                                    |
| Verify only                                    | Check file areas blank                                                                                        |
| Options                                        |                                                                                                    |
| Select the options to                          | apply                                                                                                    |
| File to program                                | \${workspace_loc}/NTAG_I2C_Explorer_BootLoader/Release/NTAG_I2C_Explorer_BootLoader.av  Workspace Fle System. |
| Format to use for pr                           | ogramming (a) axf () bin                                                                                      |
| Base address                                   | 0x0                                                                                                    |
| Reset target on c                              | ompletion                                                                                                    |
| Seneral Options                                |                                                                                                    |
| lash programming too                           | loptions                                                                                                    |
| Additional options                             |                                                                                                    |
| Repeat on completi                             | on 📃 Preview command 👿 Clear console                                                                          |
|                                                |                                                                                                    |
|                                                | Run Cancel                                                                                                    |

Flashing should start. In case of issues please see <u>Troubleshoot</u> section.

User manual

UM10945

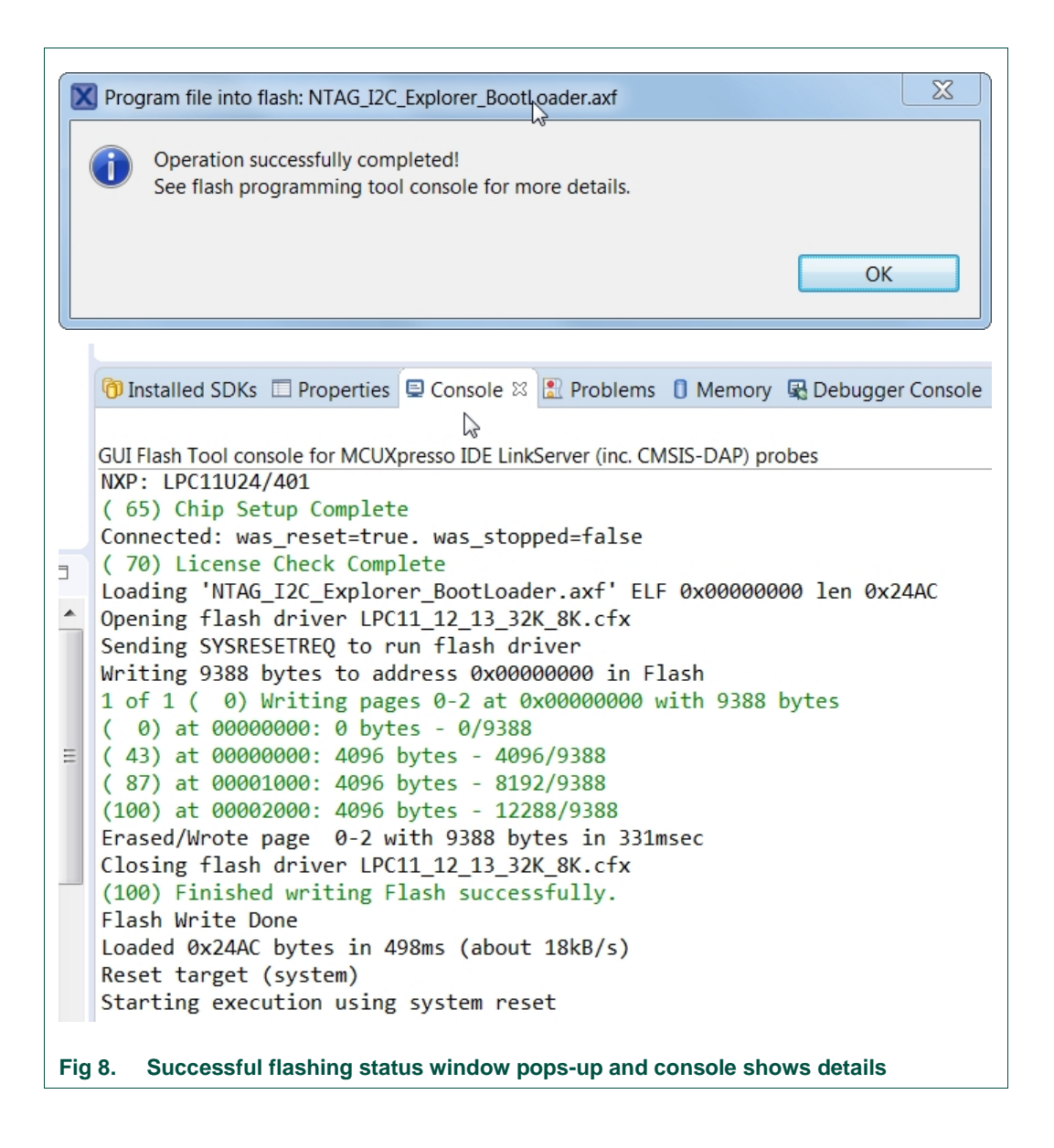

# 4.3 Flash DEMO APPLICATION

Flashing DEMO APP can be done in two ways:

- 1. Using LPCLink2 and LPCXpresso, the same way as "Flash BOOTLOADER" was flashed. Described in <u>chapter 4.2</u>.
- Since "NTAG\_I2C\_Explorer\_Bootloader" firmware enables functionality of flashing MCU firmware via NFC enabled mobile phone, this step can be taken. Using Android app (NTAG I<sup>2</sup>C Demo 1.7.6). Detailed procedure is described on page 32 of [UM10966] - User manual NTAG I<sup>2</sup>C Demo app.

# <image>

#### 4.4 Test flashed firmware

UM10945

# 5. Troubleshoot

# 5.1 No compatible emulators found

| onnect to target: LPC11U24/401           |                                                       |                         |                   |
|------------------------------------------|-------------------------------------------------------|-------------------------|-------------------|
| No compatible probes available. They m   | ay be disabled, disconnected, not powered, already in | n use or not compatible | with this target. |
| vailable attached probes                 |                                                       |                         |                   |
| Name                                     | Serial number/ID                                      | Туре                    | Manufacturer      |
|                                          |                                                       |                         |                   |
|                                          |                                                       |                         |                   |
|                                          |                                                       |                         |                   |
|                                          |                                                       |                         |                   |
| pported Probes (tick/untick to enable/di | sable)                                                |                         |                   |
| MCUXpresso IDE LinkServer (inc. CMSIS    | -DAP) probes                                          |                         |                   |
| P&E Micro probes                         |                                                       |                         |                   |
| obe search options                       |                                                       |                         |                   |
| earch again                              | L3                                                    |                         |                   |
|                                          |                                                       |                         |                   |
| ?)                                       |                                                       | ОК                      | Cancel            |
|                                          |                                                       |                         |                   |

- → Check JP2 jumper
- → Reconnect the LPCLink2 USB to PC

User manual

#### 5.2 Could not connect to core

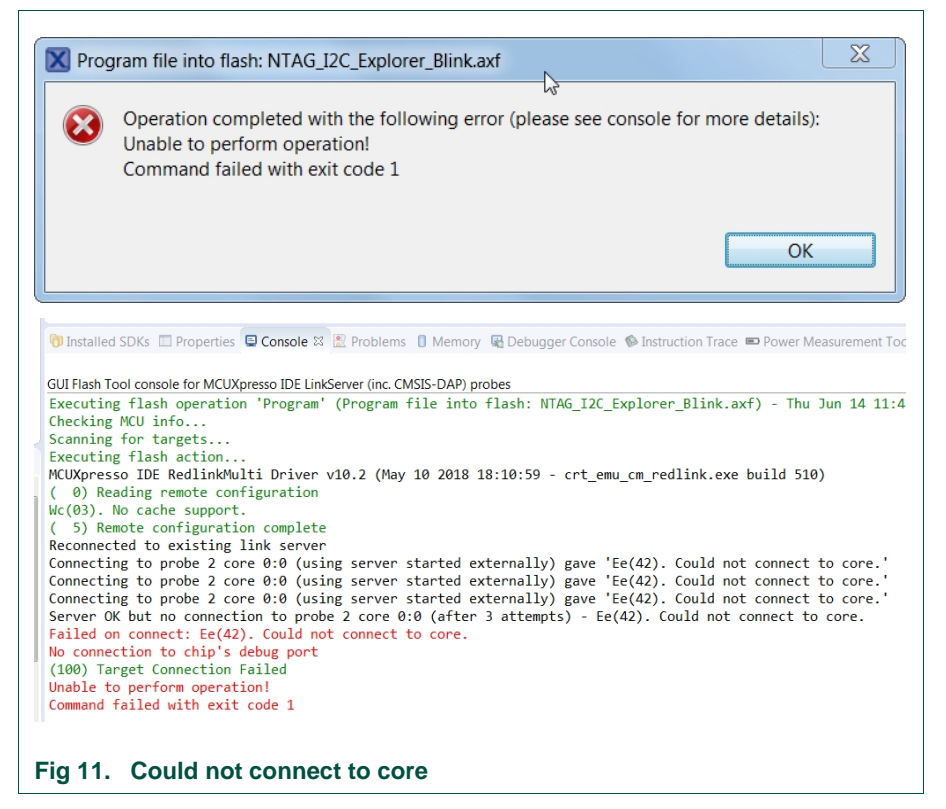

- → Check your flat cable connection. Flat cables may run out quickly if not handled appropriately.
- → Restart redlinksrv.exe service running in Task Manager
- ➔ MCU cannot enter DFU mode. Disconnect Explorer Kit board from LPCLink2 (or external power), press and hold ISP button on Explorer Kit board, connect the Explorer Kit board to LPCLink2 (or external power). Try to flash.

# 5.3 Wire ACK Fault in DAP access

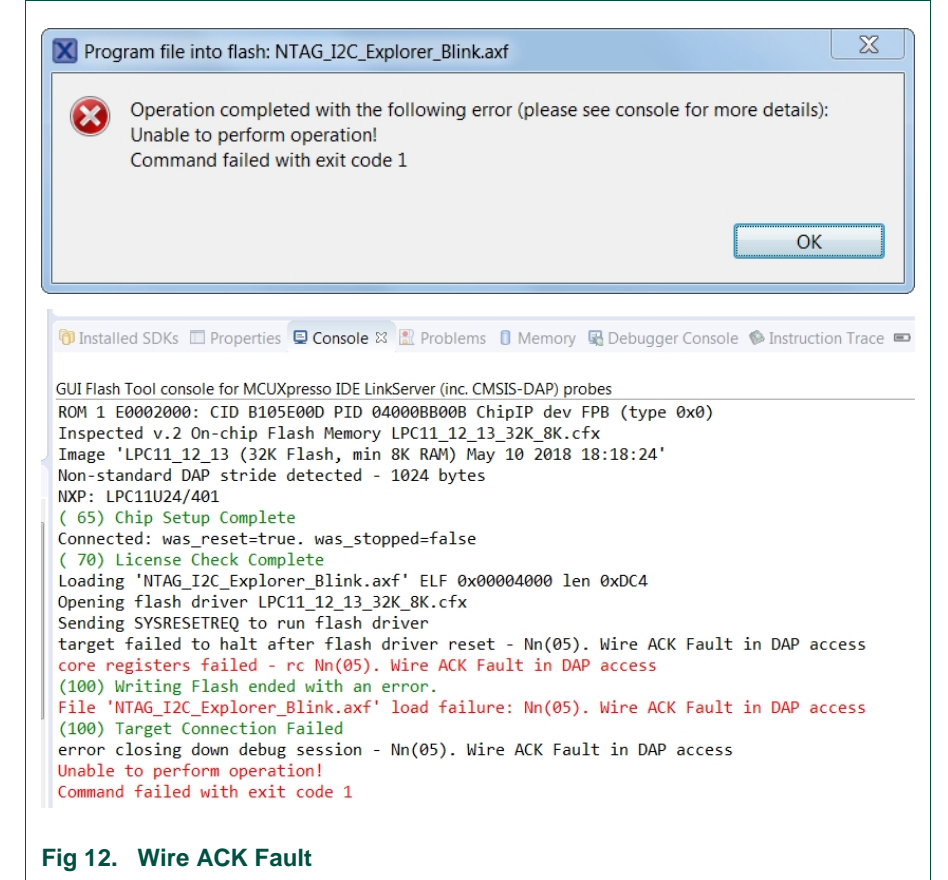

➔ Reconnect Explorer Kit via flat cable or LPClink board via USB cable while pressing ISP button on Explorer Kit.

#### 5.4 Firmware size is too big

```
c:/nxp/lpcxpresso_7.9.0_455/lpcxpresso/tools/bin/../lib/gcc
/arm-none-eabi/4.9.3/../../../arm-none-eabi/bin/ld.exe:
NTAG_I2C_Explorer_Demo.axf section `.text' will not fit in
region `MFlash32'
c:/nxp/lpcxpresso_7.9.0_455/lpcxpresso/tools/bin/../lib/gcc
/arm-none-eabi/4.9.3/../../arm-none-eabi/bin/ld.exe:
region `MFlash32' overflowed by 200 bytes
collect2.exe: error: ld returned 1 exit status
make: *** [NTAG_I2C_Explorer_Demo.axf] Error 1
Fig 13. Firmware size is too big.
```

→ Right click Project you are trying to flash. Left click "Properties". Under "C/C++ Build" – "Settings", in the tab "Tool Settings" – "Optimization, set "Optimization Level" to "Optimize (-O0)".

Re-build sources and flash again.

UM10945

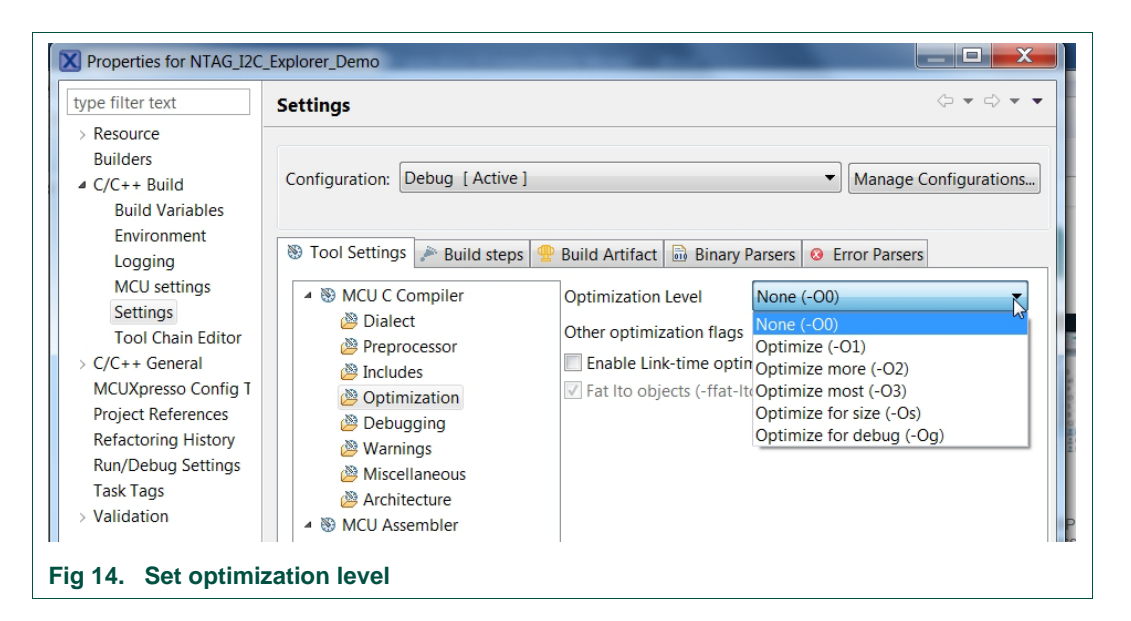

# 6. References

| [NTAGI2Cplus] | NT3H2111/NT3H2211, NTAG I <sup>2</sup> C <i>plus</i> , NFC Forum Type 2 Tag compliant IC with I <sup>2</sup> C interface |
|---------------|----------------------------------------------------------------------------------------------------|
|               | http://www.nxp.com/documents/data_sheet/NT3H2111_2211.pdf                                                                |
| [UM10966]     | NTAG I <sup>2</sup> C Demo app                                                                                           |

www.nxp.com/documents/user\_manual/UM10966.pdf

[DEMOBOARD] Demo board home page with all resources www.nxp.com/demoboard/OM5569

UM10945

# 7. Legal information

#### 7.1 Definitions

**Draft** — The document is a draft version only. The content is still under internal review and subject to formal approval, which may result in modifications or additions. NXP Semiconductors does not give any representations or warranties as to the accuracy or completeness of information included herein and shall have no liability for the consequences of use of such information.

# 7.2 Disclaimers

Limited warranty and liability — Information in this document is believed to be accurate and reliable. However, NXP Semiconductors does not give any representations or warranties, expressed or implied, as to the accuracy or completeness of such information and shall have no liability for the consequences of use of such information. NXP Semiconductors takes no responsibility for the content in this document if provided by an information source outside of NXP Semiconductors.

In no event shall NXP Semiconductors be liable for any indirect, incidental, punitive, special or consequential damages (including - without limitation - lost profits, lost savings, business interruption, costs related to the removal or replacement of any products or rework charges) whether or not such damages are based on tort (including negligence), warranty, breach of contract or any other legal theory.

Notwithstanding any damages that customer might incur for any reason whatsoever, NXP Semiconductors' aggregate and cumulative liability towards customer for the products described herein shall be limited in accordance with the *Terms and conditions of commercial sale* of NXP Semiconductors.

**Right to make changes** — NXP Semiconductors reserves the right to make changes to information published in this document, including without limitation specifications and product descriptions, at any time and without notice. This document supersedes and replaces all information supplied prior to the publication hereof.

Suitability for use — NXP Semiconductors products are not designed, authorized or warranted to be suitable for use in life support, life-critical or safety-critical systems or equipment, nor in applications where failure or malfunction of an NXP Semiconductors product can reasonably be expected to result in personal injury, death or severe property or environmental damage. NXP Semiconductors and its suppliers accept no liability for inclusion and/or use of NXP Semiconductors products in such equipment or applications and therefore such inclusion and/or use is at the customer's own risk.

**Applications** — Applications that are described herein for any of these products are for illustrative purposes only. NXP Semiconductors makes no representation or warranty that such applications will be suitable for the specified use without further testing or modification.

Customers are responsible for the design and operation of their applications and products using NXP Semiconductors products, and NXP Semiconductors accepts no liability for any assistance with applications or customer product design. It is customer's sole responsibility to determine whether the NXP Semiconductors product is suitable and fit for the customer's applications and products planned, as well as for the planned application and use of customer's third party customer(s). Customers should provide appropriate design and operating safeguards to minimize the risks associated with their applications and products.

NXP Semiconductors does not accept any liability related to any default, damage, costs or problem which is based on any weakness or default in the

customer's applications or products, or the application or use by customer's third party customer(s). Customer is responsible for doing all necessary testing for the customer's applications and products using NXP Semiconductors products in order to avoid a default of the applications and the products or of the application or use by customer's third party customer(s). NXP does not accept any liability in this respect.

**Export control** — This document as well as the item(s) described herein may be subject to export control regulations. Export might require a prior authorization from competent authorities.

**Translations** — A non-English (translated) version of a document is for reference only. The English version shall prevail in case of any discrepancy between the translated and English versions.

**Evaluation products** — This product is provided on an "as is" and "with all faults" basis for evaluation purposes only. NXP Semiconductors, its affiliates and their suppliers expressly disclaim all warranties, whether express, implied or statutory, including but not limited to the implied warranties of noninfringement, merchantability and fitness for a particular purpose. The entire risk as to the quality, or arising out of the use or performance, of this product remains with customer.

In no event shall NXP Semiconductors, its affiliates or their suppliers be liable to customer for any special, indirect, consequential, punitive or incidental damages (including without limitation damages for loss of business, business interruption, loss of use, loss of data or information, and the like) arising out the use of or inability to use the product, whether or not based on tort (including negligence), strict liability, breach of contract, breach of warranty or any other theory, even if advised of the possibility of such damages.

Notwithstanding any damages that customer might incur for any reason whatsoever (including without limitation, all damages referenced above and all direct or general damages), the entire liability of NXP Semiconductors, its affiliates and their suppliers and customer's exclusive remedy for all of the foregoing shall be limited to actual damages incurred by customer based on reasonable reliance up to the greater of the amount actually paid by customer for the product or five dollars (US\$5.00). The foregoing limitations, exclusions and disclaimers shall apply to the maximum extent permitted by applicable law, even if any remedy fails of its essential purpose.

# 7.3 Licenses

#### Purchase of NXP ICs with NFC technology

Purchase of an NXP Semiconductors IC that complies with one of the Near Field Communication (NFC) standards ISO/IEC 18092 and ISO/IEC 21481 does not convey an implied license under any patent right infringed by implementation of any of those standards. Purchase of NXP Semiconductors IC does not include a license to any NXP patent (or other IP right) covering combinations of those products with other products, whether hardware or software.

# 7.4 Trademarks

Notice: All referenced brands, product names, service names and trademarks are property of their respective owners.

NTAG - is a trademark of NXP B.V.

I<sup>2</sup>C-bus — is a trademark of NXP B.V.

User manual

# 8. List of figures

| Fig 1.  | Switch workspace4                                        |
|---------|----------------------------------------------------------|
| Fig 2.  | Select new workspace folder and press Launch             |
|         | 4                                                        |
| Fig 3.  | Insert Existing Project into Workspace5                  |
| Fig 4.  | Browse for the project .zip file6                        |
| Fig 5.  | Connection of LPCLink2 to NTAG I <sup>2</sup> C Explorer |
|         | Board for programming7                                   |
| Fig 6.  | Click on some Project and then "Program Flash"           |
|         |                                                          |
| Fig 7.  | Program Flashing pop-up window9                          |
| Fig 8.  | Successful flashing status window pops-up and            |
|         | console shows details10                                  |
| Fig 9.  | Explorer Board working11                                 |
| Fig 10. | No compatible emulators found12                          |
| Fig 11. | Could not connect to core13                              |
| Fig 12. | Wire ACK Fault14                                         |
| Fig 13. | Firmware size is too big14                               |
| Fig 14. | Set optimization level15                                 |

User manual

# 9. Contents

| Object                                                 | 3                                                                                                    |
|--------------------------------------------------------|----------------------------------------------------------------------------------------------------|
| Download and install latest MCUXpresso                 | IDE3                                                                                                    |
| Importing source files                                 | 3                                                                                                    |
| Create new workspace for new template                  | 4                                                                                                    |
| Import project                                         | 5                                                                                                    |
| Programming (flashing) Explorer Board                  | 7                                                                                                    |
| NTAG I <sup>2</sup> C plus Explorer board firmware str | ucture                                                                                                    |
|                                                        | 7                                                                                                    |
| Flash BOOTLOADER                                       | 8                                                                                                    |
| Flash DEMO APPLICATION                                 | 10                                                                                                    |
| Test flashed firmware                                  | 11                                                                                                    |
| Troubleshoot                                           | 12                                                                                                    |
| No compatible emulators found                          | 12                                                                                                    |
| Could not connect to core                              | 13                                                                                                    |
| Wire ACK Fault in DAP access                           | 14                                                                                                    |
| Firmware size is too big                               | 14                                                                                                    |
| References                                             | 15                                                                                                    |
| Legal information                                      | 16                                                                                                    |
| Definitions                                            |                                                                                                    |
| Disclaimers                                            | 16                                                                                                    |
| Licenses                                               | 16                                                                                                    |
| Trademarks                                             | 16                                                                                                    |
| List of figures                                        | 17                                                                                                    |
| Contents                                               | 18                                                                                                    |
|                                                        | Object         Download and install latest MCUXpresso         Importing source files         Create new workspace for new template         Import project         Programming (flashing) Explorer Board         NTAG I²C plus Explorer board firmware str         Flash BOOTLOADER         Flash DEMO APPLICATION         Test flashed firmware         Troubleshoot         No compatible emulators found         Could not connect to core         Wire ACK Fault in DAP access         Firmware size is too big         References         Legal information         Definitions         Disclaimers         Licenses         Trademarks         List of figures         Contents |

Please be aware that important notices concerning this document and the product(s) described herein, have been included in the section 'Legal information'.

© NXP B.V. 2018.

All rights reserved.

For more information, please visit: http://www.nxp.com

Date of release: 19 June 2018 364321 Document identifier: UM10945